# Comment activer l'enregistrement des consommations en pas de temps 30 minutes sur un Linky

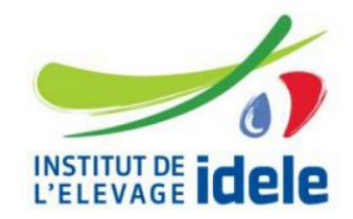

Les nouveaux compteurs Linky permettent de récupérer des données de consommation en pas de temps 30 minutes. Ces données de consommation peuvent ensuite être analysées pour estimer le taux d'autoconsommation photovoltaïque en fonction de différentes puissances.

### Récupérer les données de consommation – Ex avec un compteur Linky :

Il faut pour cela se connecter sur le site Enedis : <u>https://mon-compte-client.enedis.fr/</u>

Le compte client Enedis permet également d'avoir accès à ses données pour les compteurs > 36 kW

| Création                                                            | de compte                            |        |  |  |  |
|---------------------------------------------------------------------|--------------------------------------|--------|--|--|--|
|                                                                     |                                      |        |  |  |  |
| Le compte client entreprise répond à vos besoins si vous possédez : |                                      |        |  |  |  |
| Plus de 10 compteurs OU Au moins 1 compteur avec une puis           | ssance souscrite supérieure à 36 kVA |        |  |  |  |
| Si c'est le cas, remplissez le formulaire ci-dessous.               |                                      |        |  |  |  |
| Sinon, vous pouvez directement : CRÉER VOTRE COMPTE PROFESSIONNEL   |                                      |        |  |  |  |
|                                                                     | Nom                                  | Prénom |  |  |  |

A voir le type de compte que vous devez créer.

Il faut ensuite créer son compte, rentrer l'adresse mel et le mot de passe, puis valider. Nom Prénom
Adresse e-mail
United automation de la construction de la construction de la c

Vous allez ensuite recevoir un mel pour activer votre compte client

Vous pourrez alors accéder à votre compte client avec le mot de passe reçu,

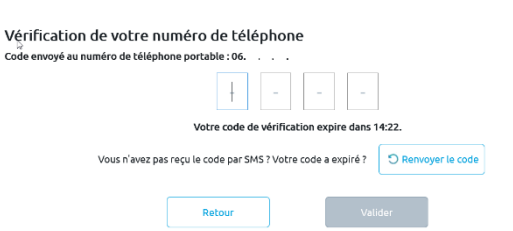

Il faut ensuite rattacher un compteur au compte crée à partir du PDL ou référence acheminement noté sur votre facture

| $\widehat{\mathbf{w}}$ | Accueil                     |                                                           |
|------------------------|-----------------------------|-----------------------------------------------------------|
| ()<br>()<br>()         | Le compteur                 | Vous n'avez pas associé de compteur à votre compte client |
| հու                    | Suivre mes mesures          | au compteur.                                              |
|                        | Gérer l'accès à mes données | Ajouter un compteur                                       |
| -Q=0                   | Simuler un raccordement     |                                                           |

Une fois votre compte Enedis Activé, vous allez avoir accès à vos données.

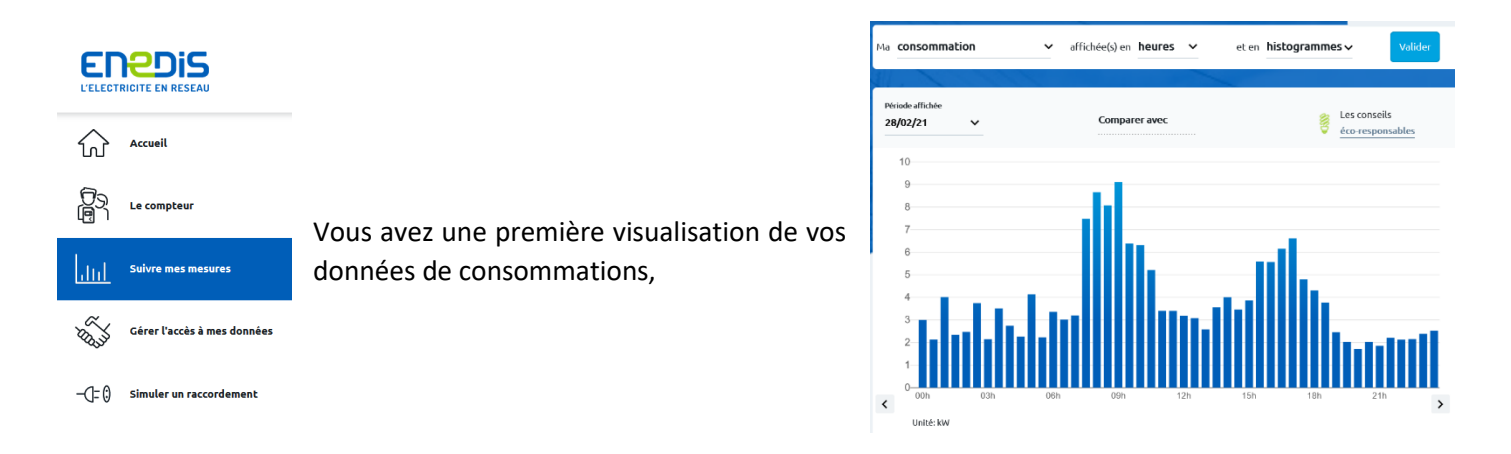

#### Puis cliquer sur par heure,

| Ma <b>consomma</b>        | tion | ✓ affichée(s) en                                                                                                    | jours 🗸               | et en <b>histogramm</b> e | ≥s ∨ Valider                     |
|---------------------------|------|----------------------------------------------------------------------------------------------------|-----------------------|---------------------------|----------------------------------|
| A.                        |      |                                                                                                    | heures                | -                         |                                  |
| Période affichée 01/03/21 | ~    | Comp                                                                                                    | jours                 | Ş                         | Les conseils<br>éco-responsables |
| 0.25                      |      |                                                                                                    | Semanes               |                           |                                  |
|                           |      | L'affichage de vos données de consomma<br>n'est pas disponible.<br>Pour la visualiser, activez la collecte de vo<br>consommation horaire.<br>Activer la collecte | tion en heures<br>tre |                           |                                  |

une fenêtre s'ouvre pour valider l'enregistrement de la courbe de charge par heure,

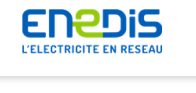

Le compteur

ፈ

Une fois que vous demandez l'activation de la collecte la fenêtre gérer l'accès à mes données s'ouvre

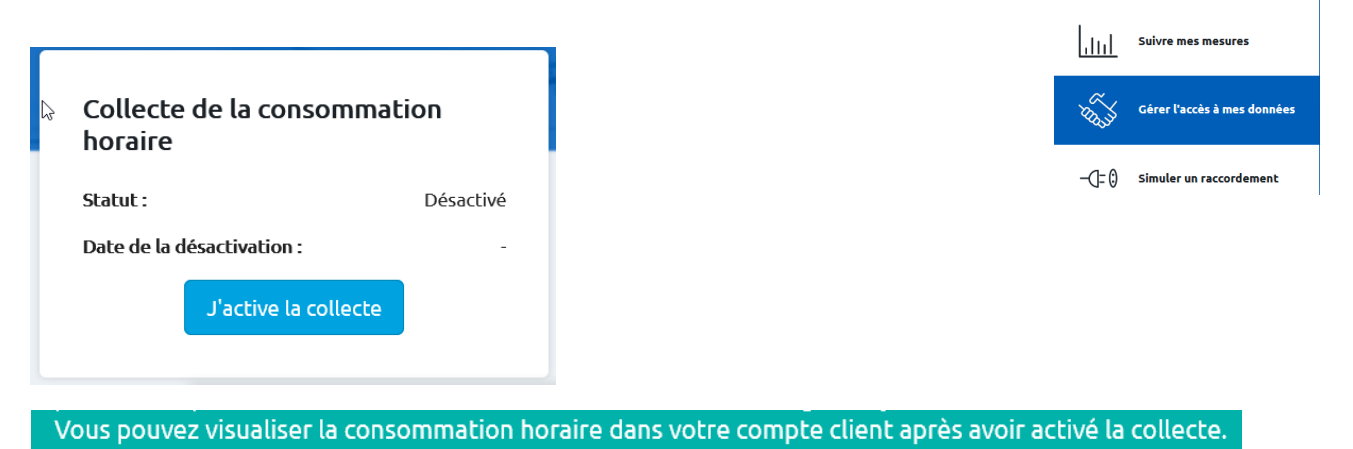

Il faut ensuite attendre, l'enregistrement des données par heure venant d'être activée, l'enregistrement commence maintenant ou sous 24 ou 48 h.

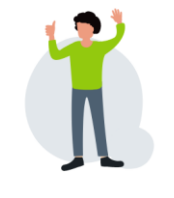

Activation de collecte
La collecte de la consommation horaire sera active pendant un an. Vous pourrez à tout moment la
désactiver.
Cette action peut prendre quelques heures.
Annuler
Valider

Après quelques jours d'enregistrement des données, il est possible de revenir sur la même page, de cliquer sur par heure,

| Ma consommation | ~ | affichée(s) en <b>jours</b> | ~   | et en <b>histogrammes v</b> | Valider |
|-----------------|---|-----------------------------|-----|-----------------------------|---------|
| Ma consommation | ~ | affichée(s) en <b>heure</b> | s 🎢 | et en <b>histogrammes ~</b> | Valider |
| SUT SUG         |   | $\chi$                      |     |                             |         |

Bien penser ensuite à valider pour que les données s'affichent que vous puissiez demander à les télécharger

| Ma <b>consommation</b> $\checkmark$ affichée(s) en <b>heures</b> $\checkmark$ et en <b>histogram</b> | nes 🗸 Valider |
|----------------------------------------------------------------------------------------------------|---------------|
|----------------------------------------------------------------------------------------------------|---------------|

Vous avez alors la possibilité de télécharger vos données (à gauche de l'histogramme sous le n° de compteur)

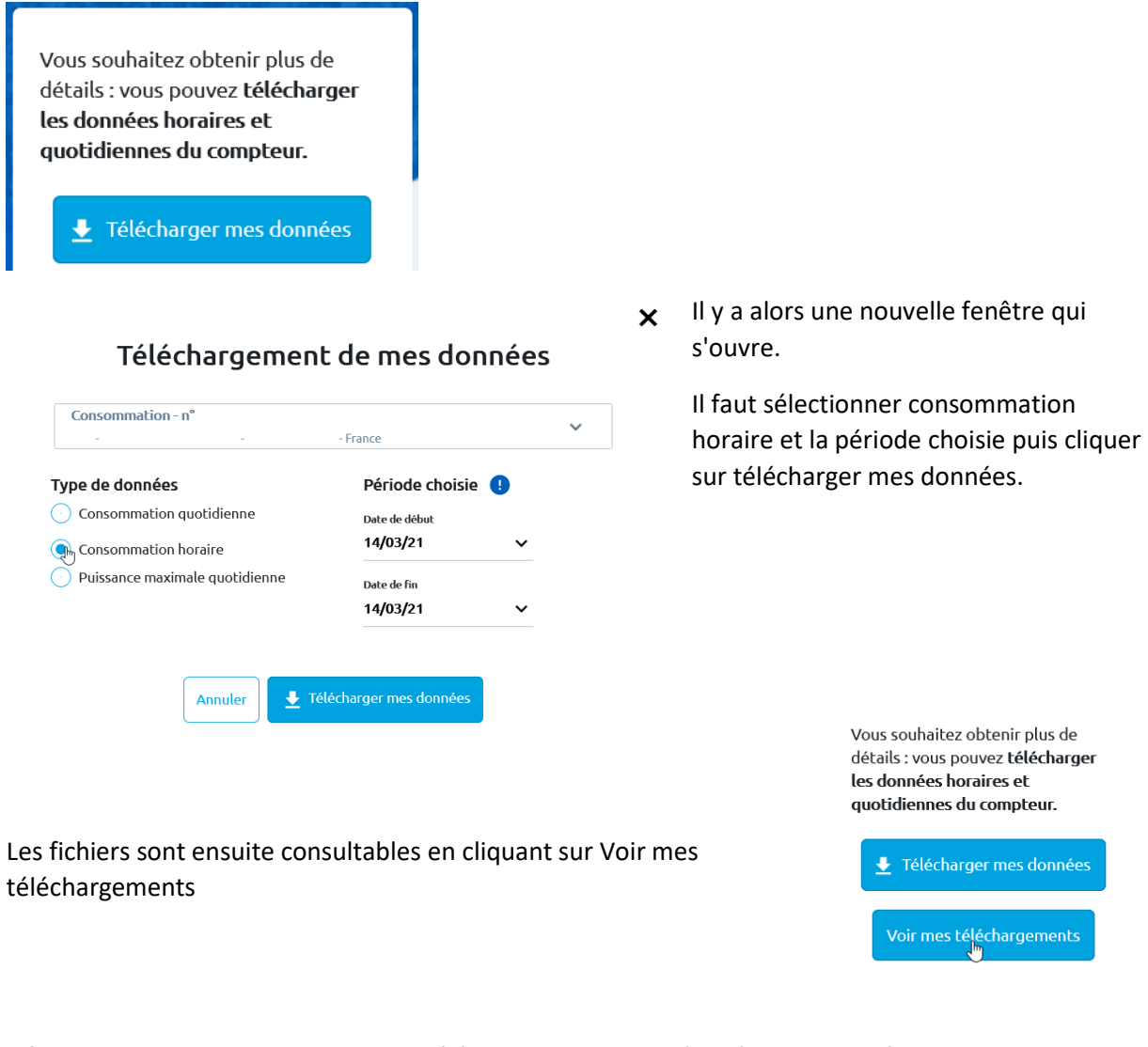

Il faut alors cliquer sur le symbole du téléchargement pour récupérer les données

| Date       | Type de données      | Période demandée            | Numéro du PDL ou PRM | État |
|------------|----------------------|-----------------------------|----------------------|------|
| 15/03/2021 | Consommation Horaire | du 01/03/2021 au 14/03/2021 | PDL n°               |      |

Vous pouvez alors télécharger et enregistrer le fichier csv qui s'ouvre (garder le format csv)

Et vous pouvez même demander le téléchargement des données antérieures,

### Accès à vos données de consommation pour les compteurs > 36 kW

Le lien d'accès est le même, mais vous pouvez avoir accès à un historique de données de consommation plus important et avec les données en pas de temps 10 minutes contre 30 minutes pour le compteur Linky.

https://www.enedis.fr/professionnels-et-entreprises-jaccede-mes-donnees-de-consommation-et-deproduction-delectricite

## Suivez votre consommation pas à pas grâce à votre compte Entreprise !

Que vous soyez une petite structure ou un site industriel, vous pourrez :

- consulter vos courbes de charge,
- analyser les pics de consommation d'électricité liés à votre activité,
- réaliser des économies d'énergie,
- accéder à l'historique de votre consommation même si vous changez de fournisseur d'électricité,
- exporter vos données de consommation et de production d'électricité.

Créez ou accédez à votre compte client Entreprise pour obtenir toutes ces informations utiles au pilotage de votre activité.

Me connecter ou créer mon compte Entreprise Enedis

https://mon-compte-client.enedis.fr/

Il vous faut pour créer votre compte différentes pièces justificatives :

- votre numéro de Siret,
- un extrait Kbis de moins de 3 mois pour chacun de vos établissements,
- une copie de votre pièce d'identité et du mandat en ligne si vous n'êtes pas le représentant légal de l'entreprise.

#### En cas de problème :

En cas de problème pour la validation de l'enregistrement des consommations horaires :

- Vider le cache de votre navigateur, cela peut poser un problème s'il est trop plein,
- Appeler le n° Vert Enedis 0800054659 Service & appel

Il peut également arriver que l'enregistrement des données soit activement pour une année seulement et il peut être nécessaire, passé ce délai, soit de réactiver sur le site internet, soit d'appeler Enedis.